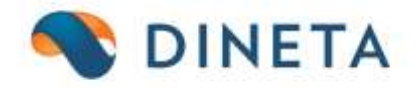

# DINETA.web naudotojo instrukcija: Nuolaidų/akcijų modulio aprašymas

Telefonas: +370 37 234437 Mobilus: +370 659 09039 Adresas: Kuršių g. 7, Kaunas arba Olimpiečių g. 1, Vilnius El. paštas: pagalba@dineta.lt Tinklalapis: www.dineta.eu

## 1 NUOLAIDŲ/AKCIJŲ MODULIO APRAŠYMAS

Nuolaidų modulyje aprašomos nuolaidos, kurios veikia tik DINETA.pos (kasos darbo) programoje. Vienu metu gali būt kelios galiojančios akcijos, kaip ir prekės gali dalyvauti vienu metu keliose akcijose. Galiojant kelioms akcijos, taikoma didesnė nuolaida.

- 1.1 NUOLAIDŲ ĮVEDIMAS
- 1.1.1 Nuolaidos meniu punkte: **Registrai** → **Nuolaidos (DINETA.pos)** (1 pav.)

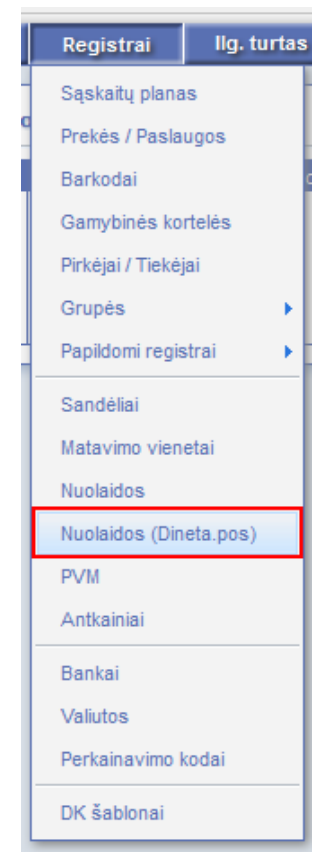

1 pav. Nuolaidos (Dineta.pos)

1.1.2 Atsidariusiame lange matysite visą esamų nuolaidų sąrašą (2 pav.).

| Sistema A       | Ataskaitos Reg  | istrai Ilg. turt | as Atsargos | Pirkimai | Pardavimai   | Atsiskaityma  | i Atlyginima | i DK          | Atsij  | ungti      |
|-----------------|-----------------|------------------|-------------|----------|--------------|---------------|--------------|---------------|--------|------------|
| Naujas Re       | edaguoti Trinti | Veiksmai         |             | Nuolai   | dos (Dineta. | pos)          |              | Spausdin      | ti #   | Uždaryti   |
| Paslaugos kodas | Galioja nuo     | Galioja iki      | laimėjimas  | Sandėlis |              | Pavadinimas   |              | Sukūrimo data | Ť      | Rodyti kai |
| AUSROS RUBAI    | 2015-01-20 00   | 2015-01-25 0     | 0.1000      |          |              | TESTAVIMAS. 1 | Rubai 1 taš  | 2015-01-20 2  | 0:25:4 |            |
| AIBES LITAI     | 2015-01-01 00   | 2015-12-31 0     | 1.0000      | I        | 1            | TESTAVIMAS. A | Aibės litai  | 2015-01-20 2  | 0:24:5 |            |
| TSTDINETA       | 2012-01-01 00   | 2013-01-01 0     | 0.0000      | 1        | 11           | Testine preke | e            | 2013-01-24 1  | 2:40:4 |            |
| AUSROS RUBAI    | 2012-06-01 00   | 2012-06-30 0     | 0.1000      | 1        | 11           | TESTAVIMAS. H | Rubai 1 taš  | 2012-06-19 1  | 7:13:1 |            |
| LOJALUMAS N     | 2012-06-01 00   | 2012-06-30 0     | 45.0000     | 1        | 1            | TESTAVIMAS. 1 | Lojalumo pr  | 2012-06-08 0  | 8:20:0 | 1          |
| LOJALUMAS       | 2012-06-01 00   | 2013-06-30 0     | 1.0000      | L        | 11           | TESTAVIMAS. 1 | Lojalumo pr  | 2012-06-04 2  | 3:59:0 | I          |
| KVITUI NUOLAI   | 2012-07-01 00   | 2012-06-30 0     | 6.0000      | L        | 11           | TESTAVIMAS. H | Kvitui nuol  | 2012-06-03 1  | 6:38:3 | 1          |
| KVITUI NUOLAI   | 2012-07-01 00   | 2012-06-30 0     | 4.0000      | 1        | 1            | TESTAVIMAS. H | Kvitui nuol  | 2012-06-03 1  | 5:28:1 |            |
| FIKS NUOLAIDA   | 2012-06-01 00   | 2012-06-30 0     | 25.0000     | 1        | 1            | TESTAVIMAS.   | Fiksuota nu  | 2012-06-03 1  | 3:35:2 |            |
| PRAMONES GRUP   | 2012-06-01 00   | 2012-06-30 0     | 20.0000     | L        | 11           | TESTAVIMAS. 1 | Nuolaida pr  | 2012-06-03 1  | 2:58:3 | I          |
| AIBES LITAI     | 2012-06-01 00   | 2013-05-31 0     | 1.0000      | L        | E            | TESTAVIMAS. A | Aibės litai  | 2012-05-30 2  | 0:46:2 | I          |

#### 2 pav. Nuolaidų sąrašas

1.1.3 Norėdami sukurti naują nuolaidą, spauskite mygtuką **Naujas**, o jei norite redaguoti esamą – **Redaguoti**.

Pagrindinis akcijos aprašymo principas yra išskirtas į dvi logines dalis (3 pav.):

- 1) reikia nurodyti prekių pirkimo sąlygas;
- 2) kam ir kokia nuolaida yra taikoma.

Tokiu būdu galima sukurti akcijas, kuriose pirkėjai turi pirkti vienas prekes, o nuolaidą gauti kitoms prekėms. Taip pat, tam tikrais atvejais (pvz., suteikiant nuolaidas rankiniu būdu ar kortele) galima atskirai nurodyti, koks taikomas dydis yra įvedamas ir koks dydis taikomas. Pvz., aprašant lojalumo akciją taškų panaudojimui galima nurodyti, kad "mokama" taškais, o gaunama procentinė nuolaida kvitui.

| Sistema Ataskaitos Reg                                               | jistrai Ilg. turtas Ats                                                       | argos Pirkimai                                            | Pardavimai                           | Atsiskaitymai      | Atlyginimai                               | DK Atsijungti             |
|----------------------------------------------------------------------|-------------------------------------------------------------------------------|-----------------------------------------------------------|--------------------------------------|--------------------|-------------------------------------------|---------------------------|
|                                                                      | Nuolaio                                                                       | dos (Dineta.pos)                                          |                                      |                    |                                           | Išsaugoti Uždaryti        |
| Pagrindinis Atlyginimai                                              |                                                                               |                                                           |                                      |                    |                                           |                           |
| Paslaugos kodas<br>Galioja nuo                                       |                                                                               | <br>Galioja iki                                           | Kėdė 2                               | Sa                 | ndėlis                                    |                           |
| Ką reikia pirkti<br>Kokias eilutes vertinti<br>Dydis taikomas pagal  | 0 - nesvarbu v<br>2 - nesvarbu v<br>0 - prekės kiekį v                        | Ko nereikia pirkti<br>Įvertinti prek.nuol.<br>dydis (nuo) | 0 - nesvarbu<br>2 - nesvarbu<br>0.00 | V Tai              | koma nuolaida<br>dis (iki)                | 0 - procentinė 🗸          |
| Kam taikyti<br>Laimėjimo tipas<br>Netaikyti, kur draudžiama nuolaida | 0 - nesvarbu     v       0 - procentinis     v       a     2 - nesvarbu     v | Kam taikyti<br>laimėjimas<br>Pridėti nuolaidą             | 0 - nesvarbu<br>0.00<br>0 - ne v     | V Kol              | kioms eilutėms taikyt<br>rtotinė 0-suma 🗸 | ti 2 - nesvarbu v<br>0.00 |
| Nuolaida identifikuojama<br>Naujas Trinti                            | 0 - automatiškai 🔽                                                            | Nuolaida įvedama                                          | 0 - automatiškai                     | <b>v</b>           |                                           | F #                       |
| Tipas Kodas                                                          | ↓ Pavadinimas                                                                 |                                                           | Re                                   | edagavo vartotojas | Kaina                                     | ^                         |

3 pav. Naujos nuolaidos aprašymas

1.1.4 Pirmiausia reikia sukurti paslaugą: Registrai → Prekės/Paslaugos. Ji reikalinga unikaliai identifikuoti akciją. Paspaudus ... atsidaro standartinis prekių/paslaugų sąrašas. Spauskite Naujas, jog sukurtumėte naują kortelę su tipu paslauga. Reikalinga užpildyti laukus Kodas, Pavadinimas, PVM kodas, nurodyti Tipą 2 – paslauga ir įvesti barkodą, kuris sutampa su nurodytu kodu. PVM kodą rekomenduojama nurodyti 0% (4 pav.).

|                     |                      |            | Prek          | ės / Paslau | igos    |                      |                   |        | Išsaugoti       | Uždaryti |
|---------------------|----------------------|------------|---------------|-------------|---------|----------------------|-------------------|--------|-----------------|----------|
| Pagrindinis Papild  | omas Pard. kainos    | Pirk. kai  | nos Susijusio | os prekės P | akuotės | (GPAIS)              |                   |        |                 |          |
| Kodas               | AKCIJOS KODAS        |            |               |             |         | Tipas                | 2 - paslauga      | $\sim$ |                 |          |
| Pavadinimas         | Akcijos pavadinimas  |            |               |             |         |                      |                   |        | •               |          |
| Pavadinimas 2       |                      |            |               |             |         |                      |                   |        |                 |          |
| Grupė               |                      | Parc       | l. kaina 1    | 0.0000      |         | Valiuta              |                   | Sver   | iama            |          |
| Mat. vnt.           | VNT                  | Parc       | l. kaina 2    | 0.0000      |         | Tiekėjas             |                   | Gam    | inama           |          |
| Pakuotės mat. vnt.  |                      | Parc       | l. kaina 3    | 0.0000      |         | Tiekėjo kodas        |                   | Siųst  | i į svarstykles |          |
| Kiekis pakuotėje    | 0.0000               | Parc       | l. kaina 4    | 0.0000      |         | Sąskaita             |                   |        |                 |          |
| Tūris               | 0.0000               | Parc       | l. kaina 5    | 0.0000      |         | Sudėtis              |                   |        |                 |          |
| Svoris              | 0.0000               | Nuo        | laida         |             |         |                      |                   |        |                 |          |
| Min. kiekis         | 0.0000               | Pirk       | . kaina       | 0.0000      |         |                      |                   |        |                 |          |
| Galioja dienų       | 0                    | PVM        | proc.         | 0.00        |         |                      |                   |        |                 |          |
| Galioja iki         |                      | PVM        | kodas         | PVM0        |         | Etiketės aprašymas 1 |                   |        |                 |          |
| Fasuoté             |                      | Alte       | rnatyvi prekė |             |         | Etiketės aprašymas 2 | 2                 |        |                 |          |
| Kilmės šalis        |                      | Tiek       | ėjo nuolaida  | 0.0000      |         | Etiketės aprašymas 3 |                   |        |                 |          |
| Gamintojas          |                      |            |               |             |         |                      |                   |        |                 |          |
| Naujas Reda         | aguoti Trinti        |            |               |             |         |                      |                   |        |                 |          |
| Barkodas            |                      | ↑ Pa       | arindinis     |             |         |                      |                   |        |                 |          |
|                     |                      |            |               | ~           |         |                      |                   |        |                 |          |
|                     |                      |            |               |             |         |                      |                   |        |                 |          |
|                     |                      |            |               | ~           |         |                      |                   |        |                 |          |
|                     |                      |            |               |             |         |                      |                   |        | Išsaugoti       | Uždaryti |
| Barkodas AKCIJOS KO | DAS                  | Santykis s | u pagr.matu   | 1.0000      | 🗌 Pagi  | indinis              |                   |        |                 |          |
| Svoris neto 0.      | 0000 Pak.kiek.plasti | k 0.0      | 000 Pak.kiek  | .popier     | 0.0000  | Pak.kiek.stikl 0.    | 0000 Pak.kiek.med | 0.000  | D               |          |

4 pav. Paslaugos kortelės sukūrimas

- 1.1.5 "Galioja nuo" akcijos įsigaliojimo pradžia;
- 1.1.6 "Galioja iki" akcijos galiojimo pabaiga;
- 1.1.7 **"Ką reikia pirkti"** sąlyga, kuri nurodo, kas turi būti kvite, kad akcijos tikrinimas vyktų toliau 1.1.7.1 0 – nesvarbu.
  - 1.1.7.2 1 nurodytas grupes kvitas bus tikrinamas, jeigu kvite yra nurodytos grupės prekių.
  - 1.1.7.3 2 nurodytas prekes kvitas bus analizuojama, jeigu kvite yra nurodytos prekės.
- 1.1.8 **"Ko nereikia pirkti"** sąlyga, kuri nurodo, kas būtinai neturi būti prekių kvite;
  - 1.1.8.1 0 nesvarbu.
  - 1.1.8.2 1 nurodytos grupės tikrinimas dėl akcijos galiojimo bus nutrauktas, jeigu kvite yra nurodytos grupės prekių.
  - 1.1.8.3 2 nurodytos prekės tikrinimas dėl akcijos galiojimo bus nutrauktas, jeigu kvite yra nurodytos prekės.
- 1.1.9 **"Taikoma nuolaida"** sąlyga, kuri nurodo kokio tipo dydis bus paduodamas, jeigu nuolaidos dydis yra laisvai įvedamas;
  - 1.1.9.1 0 procentinė, tai standartinė reikšmė pagal nutylėjimą. Kitos reikšmės gali būti nurodytos tik jeigu, "Nuolaida identifikuojama" rankiniu būdu.
  - 1.1.9.2 1 suminė nurodyti reikia tik, jeigu "Nuolaida įvedama" rankiniu būdu. Vadinasi kasininkas turės įvesti suteikiamos nuolaidos dydį.
  - 1.1.9.3 2 taškai nurodyti reikia tik, jeigu "Nuolaida įvedama" kortele (pvz. taškų panaudojimo atveju). Vadinasi kasininkas turės įvesti suteikiamos nuolaidos dydį. Pvz. aprašant lojalumo taškų panaudojimą.

- 1.1.10 **"Kokias eilutes vertinti"** sąlyga, kuri nurodo, kokias prekes vertinti kvite, kad akcijos tikrinimas vyktų toliau;
  - 1.1.10.1 0 be nuolaidos. Akcijos tinkamumas bus tikrinimas kvite analizuojant tik prekes be nuolaidų, t.y. kurioms nėra suteikta nuolaida kitose akcijose.
  - 1.1.10.2 1 su nuolaida. Akcijos tinkamumas bus tikrinimas kvite analizuojant tik prekes su nuolaida, t.y. kurioms yra suteikta nuolaida kitose akcijose.
  - 1.1.10.3 2 nesvarbu.

#### 1.1.11 "Prekės nuol.(pirkti)";

- 1.1.11.1 0 kur nedraudžiama nuolaida. Akcijos tinkamumas bus tikrinimas kvite analizuojant tik prekes, kurioms nėra draužiama suteikti nuolaidas.
- 1.1.11.2 1 kur draudžiama nuolaida. Akcijos tinkamumas bus tikrinimas kvite analizuojant tik prekes, kurioms yra draužiama suteikti nuolaidas.
- 1.1.11.3 2 nesvarbu (reikšmė pagal nutylėjimą).
- 1.1.12 "Dydis taikomas pagal", "dydis (nuo)", "dydis (iki)";
  - 1.1.12.1 0 prekės kiekį. Akcijos tinkamumas bus tikrinimas kvite analizuojant tik prekes, kurių perkamas kiekis patenka tarp dydžių nuo-iki.
  - 1.1.12.2 1 prekės sumą. Akcijos tinkamumas bus tikrinimas kvite analizuojant tik prekes, kurių mokėtina suma patenka tarp dydžių nuo–iki.
  - 1.1.12.3 2 kvito kiekių sumą. Akcijos tinkamumas bus tikrinimas, jei kvite esančių prekių kiekių suma patenka tarp dydžių nuo–iki.
  - 1.1.12.4 3 kvito suma. Akcijos tinkamumas bus tikrinimas, jei kvito galutinė suma patenka tarp dydžių nuo–iki. Tenkinant aukščiau aprašytas sąlygas, akcijų analizavimas vyksta toliau. Žemiau pateikiamuose punktuose nurodoma kam ir kaip turi būti taikoma nuolaida.
- 1.1.13 **"Kam taikyti"** sąlyga, kuri nurodo, kokioms prekių grupėms ar konkrečioms prekėms esančioms kvite bus pritaikyta akcija;
  - 1.1.13.1 0 nesvarbu.
  - 1.1.13.2 1 nurodytoms grupėms nuolaida bus suteikta, jeigu kvite yra nurodytos grupės prekių.
  - 1.1.13.3 2 nurodytoms prekėms nuolaida bus suteikta, jeigu kvite yra nurodytos prekės.
- 1.1.14 **"Kam netaikyti**" sąlyga, kuri nurodo, kad akcijos nuolaida bus nepritaikyta, jeigu kvite bus rastos nurodytos grupės prekės;
  - 1.1.14.1 0 nesvarbu.
  - 1.1.14.2 1 nurodytoms grupėms kvite neturi būti nurodytos grupės prekių.
  - 1.1.14.3 2 nurodytoms prekėms kvite neturi būti nurodytų prekių.
- 1.1.15 "Kokioms eilutėms taikyti" sąlyga, kuri nurodo, kokioms prekėms nuolaidą bus taikoma;
  - 1.1.15.1 0 be nuolaidos. Nuolaida bus pritaikyti tik prekėms be nuolaidos
  - 1.1.15.2 1 su nuolaida. Nuolaida bus pritaikyti tik prekėms su nuolaidos
  - 1.1.15.3 2 nesvarbu.
  - 1.1.15.4 3 kur mažesnė nuolaida. Nuolaida bus pritaikyti tik prekėms, kurios jau turi nuolaidą ir ji mažesnė.
- 1.1.16 "Laimėjimo tipas", "laimėjimas". Nurodoma kokio tipo nuolaida yra taikoma;
  - 1.1.16.1 0 procentinis. Suteikiama "laimėjimo" dydžio procentinė nuolaida.
  - 1.1.16.2 1 piniginis. Suteikiama "laimėjimo" suminė kvitui nuolaida.
  - 1.1.16.3 2 taškais %. Suteikiama "laimėjimo" dydžio procentinė nuolaida taškais, t.y. mokėtina suma nesikeičia.

- 1.1.16.4 3 taškais. Suteikiama "laimėjimo" dydžio suminė nuolaida taškais, t.y. mokėtina suma nesikeičia.
- 1.1.17 "Prekės nuol. (taikyti)";
  - 1.1.17.1 0 kur nedraudžiama nuolaida. Nuolaida suteikiama tik prekėms, kurioms nėra draužiama suteikti nuolaidas.
  - 1.1.17.2 1 kur draudžiama nuolaida. Nuolaida suteikiama tik prekėms, kurioms draužiama suteikti nuolaidas.
  - 1.1.17.3 2 nesvarbu (reikšmė pagal nutylėjimą).
- 1.1.18 **"Sumuoti nuolaidą"**. Šis nustatymas nurodo, ar suteikiama nuolaida turi būti pridėta, prie jau suteiktų nuolaidų. Šis nustatymas dažniausiai naudojamas, kuomet taikomos papildomos suminės nuolaidos.

1.1.18.1 0-ne.

1.1.18.2 1 – taip.

- 1.1.19 **"Nuolaida identifikuojama"**. Jeigu akcija turi veikti be papildomo kasininko įsikišimo, pvz. tiesiog skanuojant prekes, akcijos tipas turėtų būti "automatiškai", jeigu akcija indentifikuojama kortele (pvz. lojalumo/nuolaidų kortelė) arba nuolaidos dydis įvedamas ranka, akcija turi būti identifikuojama rankiniu būdu.
  - 1.1.19.1 0 automatiškai.
  - 1.1.19.2 1 rankiniu būdu.
- 1.1.20 **"Nuolaida įvedama".** Nustatymas susijęs su aukščiau aprašytu nuolaidos identifikavimo nustatymu.
  - 1.1.20.1 0 automatiškai. Jeigu "Nuolaida identifikuojama" automatiškai, tai ir įvedimo nustatymas turi būti "automatiškai".
  - 1.1.20.2 1 rankiniu būdu. Šį nustatymą reikia naudoti tuomet, kai kasininkas kasoje įveda ranka taikomos.
  - 1.1.20.3 2 kortele. Šis nustatymas naudotinas tuomet, kai nuolaida galioja tik nuskanavus kliento nuolaidų/lojalumo kortelę. Pvz., akcija 20% alui tik lojalumo kortelių naudotojams. Tokia akcija neveiks iki nebus nuskanuota nuolaidų kortelė. Nustatymas "Nuolaida identifikuojama" turi būti "rankiniu būdu".

#### **1.2** AKCIJOJE DALYVAUJANČIŲ PREKIŲ GRUPIŲ/PREKIŲ/LOJALUMO KORTELIŲ ĮVEDIMAS

Įvedus pagrindinius akcijos nustatymys, reikia detalizuoti, kokios prekių grupės/prekės, kokios lojalumo kortelės dalyvauja akcijoje. Šis žingsnis reikalingas tik tuomet, jeigu aprašant akciją buvo pasirinkti nustatymai (5 pav.):

- a) "Ką reikia pirkti" 1 arba 2 (nurodytoms prekių grupėms arba prekėms)
- b) "Ko nereikia pirkti" 1 arba 2 (nurodytoms prekių grupėms arba prekėms)
- c) "Kam taikyti" 1 arba 2 (nurodytoms prekių grupėms arba prekėms)
- d) "Kam netaikyti" 1 arba 2 (nurodytoms prekių grupėms arba prekėms)
- d) "Nuolaida įvedama" 2- kortele

| Sistema Ataskaitos Reg             | istrai Ilg. turtas At    | tsargos Pirkimai                     | Pardavimai   | Atsiskaitymai At  | lyginimai [      | DK Atsijungti      |
|------------------------------------|--------------------------|--------------------------------------|--------------|-------------------|------------------|--------------------|
|                                    | Nuola                    | idos (Dineta.pos)                    |              |                   |                  | Išsaugoti Uždaryti |
| Pagrindinis Atlyginimai            |                          |                                      |              |                   |                  |                    |
| Paslaugos kodas                    |                          |                                      | Kédé 2       |                   |                  |                    |
| Galioja nuo                        |                          | Galioja iki                          |              | Sandėlis          |                  |                    |
| Ką reikia pirkti                   | 2 - nurodytas prekes 🗸   | Ko nereikia pirkti                   | 0 - nesvarbu | V Taikoma         | nuolaida 🛛       | ) - procentinė 🗸   |
| Kokias eilutes vertinti            | 2 - nesvarbu 🖌           | Įvertinti prek.nuol.                 | 2 - nesvarbu | ¥                 |                  |                    |
| Dydis taikomas pagal               | 0 - prekės kiekį 🗸 🗸     | dydis (nuo)                          | 0.00         | dydis (ik         | i) [             | 0.00               |
| Kam taikyti                        | 2 - nurodytoms prekėms 🗸 | Kam taikyti                          | 0 - nesvarbu | V Kokioms         | eilutėms taikyti | 2 - nesvarbu 🗸     |
| Laimėjimo tipas                    | 0 - procentinis 🖌        | laimėjimas                           | 0.00         | Kartotine         | à 0-suma 🗸 0     | ).00               |
| Netaikyti, kur draudžiama nuolaida | 2 - nesvarbu             | <ul> <li>Pridėti nuolaidą</li> </ul> | 0-ne 🗸       |                   |                  |                    |
| Nuolaida identifikuojama           | 0 - automatiškai 🗸       | Nuolaida įvedama                     | 2 - kortele  | -                 |                  |                    |
| Naujas Trinti                      |                          |                                      |              |                   |                  | F #                |
| Tipas Kodas                        | ↓ Pavadinimas            |                                      | Re           | dagavo vartotojas | Kaina            |                    |

5 pav. Akcijos įvedimas lojalumo kortele

#### Norėdami įvesti konkrečias grupes ar prekes, spauskite mygtuką Naujas (6 pav.).

| Sistema Ataskaitos Re                                                                                                    | egistrai Ilg. turtas Ats                                                      | argos Pirkimai Pardavi                                                                   | mai Atsiskaitymai Atlyginima                    | i DK Atsijungti                         |
|----------------------------------------------------------------------------------------------------|-------------------------------------------------------------------------------|------------------------------------------------------------------------------------------|-------------------------------------------------|-----------------------------------------|
|                                                                                                    | Nuolaid                                                                       | dos (Dineta.pos)                                                                         |                                                 | Išsaugoti Uždaryti                      |
| Pagrindinis Atlyginimai                                                                                                    |                                                                               |                                                                                          |                                                 |                                         |
| Paslaugos kodas<br>Galioja nuo                                                                                                    | 2015-01-01                                                                    | Galioja iki 2015-12-31                                                                   | Sandélis                                        |                                         |
| Ką reikia pirkti<br>Kokias eilutes vertinti<br>Dydis taikomas pagal                                                                                                    | 0 - nesvarbu v<br>2 - nesvarbu v<br>1 - prekės sumą v                         | Ko nereikia pirkti 0 - nesvarbu<br>Įvertinti prek.nuol. 2 - nesvarbu<br>dydis (nuo) 0.00 | Taikoma nuolaid                                 | a 1 - suminė 🗸                          |
| Kam taikyti<br>Laimėjimo tipas<br>Netaikyti, kur draudžiama nuolaio                                                                                                    | 0 - nesvarbu     v       1 - piniginis     v       da     2 - nesvarbu     v  | Kam taikyti 1 - nurodytom<br>laimėjimas 1.00<br>Pridėti nuolaidą 1 - taip v              | s grupėms 🗸 Kokioms eilutėm<br>Kartotinė 0 - su | ns taikyti 2 - nesvarbu 🗸<br>ma 🗸 20.00 |
| Nuolaida identifikuojama                                                                                                    | 1 - rankiniu būdu 🗸                                                           | Nuolaida įvedama 1 - rankiniu bū                                                         | du 🔽                                            |                                         |
| Naujas Trinti                                                                                                    |                                                                               |                                                                                          |                                                 | F #                                     |
| Tipas         Kodas           neta         1 - pirkti preke           1 - pirkti grupę         2 - nepirkti prekeis           neta         3 - nepirkti grupės           4 - taikyti grupei         6 - netaikyti prekei           5 - netaikyti prekei         7 - netaikyti prekei           9 - netaikyti kortelės         9 - netaikyti kortelės | ↓ Pavadinimas<br>  Tabakas<br>  Cukrus<br>  Batonėlis "NOM<br>  Paslaugos<br> | EDA" Cranberry, 44g                                                                      | Redaqavo vartotojas Kaina                       |                                         |
| 10 - nuolaidų kortelės grupė<br>11 - netaikyti kortelės grupei<br>Tipas 0 - pirkti prekę v                                                                                                    | Paslaugos kodas                                                               | Kédě 2                                                                                   | Barkodas                                        | ti Uždaryti Pard. kaina 0.00            |

6 pav. Konkrečių grupių ar prekių įvedimas

Laukelyje "Tipas" pasirinkti reikšmes reikia pagal sekančias taisykles:

- a) jeigu "Ką reikia pirkti" buvo nurodyta 1 pasirinkite "1 pirkti grupę";
- b) jeigu "Ką reikia pirkti" buvo nurodyta 2 pasirinkite "0 pirkti prekę";
- c) jeigu "Ko nereikia pirkti" buvo nurodyta 1 pasirinkite "3 nepirkti grupės";
- d) jeigu "Ko nereikia pirkti" buvo nurodyta 2 pasirinkite "2 nepirkti prekės";
- e) jeigu "Kam taikyti" buvo nurodyta 1 pasirinkite "5 taikyti grupei";
- f) jeigu "Kam taikyti" buvo nurodyta 2 pasirinkite "4 taikyti prekei";

DINETA

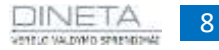

- g) jeigu "Kam netaikyti" buvo nurodyta 1 pasirinkite "7 netaikyti grupei";
- h) jeigu "Kam netaikyti" buvo nurodyta 2 pasirinkite "6 netaikyti prekei";

i) jeigu "Nuolaida įvedama" - 2- kortele, tuomet įveskite nuolaidų kortelės numerio pradžią,

jeigu norite, kad nuolaida veiktų visoms nuolaidų kortelėms, kurios prasideda atitinkamais numeriais.

Pasirinkius **Tipą** šalia esančiame laukelyje, reikia nurodyti konkrečią prekę/prekės grupę arba nuolaidų kortelės numerį.

#### 1.3 NUOLAIDŲ KORTELIŲ ĮVEDIMAS

Pagal savo prasmę nuolaidų kortelės yra unikalūs pirkėjai, todėl DINETA.web nuolaidų kortelių įvedimas atliekamas kaip pirkėjo įvedimas. Pasiekiama per meniu: **Registrai -> Tiekėjai/Pirkėjai**. Atsidarusiame sąraše yra galimybė filtruoti pagal kortelės numerį, kortelių grupę, kortelės balansą, pagal požymį ar kortelė aktyvi ir t.t. (7 pav.).

| Nuol. kortelės nr.      | ~ | fragmentas | ~ | ir   | ¥ | Х | $\sim$ |
|-------------------------|---|------------|---|------|---|---|--------|
| Nuol. kort. aktyvumas   | ¥ | lygu       | ¥ | ir   | ¥ | Х |        |
| Nuol. kortelės balansas | ¥ | lygu       | ¥ | arba | ¥ | Х |        |
| Kodas                   | ¥ | lygu       | ¥ | arba | ¥ | Х |        |
| +                       |   |            |   |      |   |   | ι.,    |

7 pav. Fitravimas

Įvedant nuolaidų kortelę rankiniu būdu reikia užpildyti privalomus laukus bei neprivalomus (reikalingus vėlesniai analizei).

#### Privalomi laukai (8 pav.):

a) kodas – unikalus pirkėjo kortelės numeris. Jos numeracijos tvarka sprendžia kiekvienas klientas individualiai, tai gali būti, pavyzdžiui, kortelės išdavimo anketos numeris, eilės numeris arba kortelės nr.

b) nuol. kortelės nr. - įvedama nuol. kortelės numeris. Tai gal būti skanuojama barkodas esantis ant kortelės, arba duomenys iš magnetinio kortelės takelio.

Pagrindinė taisyklė: DINETA.pos'e nuolaidų langelio lauke "Nuolaidų kortelė" įvesti duomenys turi sutapti su DINETA.web'e, esančia informacija lauke "Nuol. kortelės nr.".

| Sistema          | Ataskaitos                                | Registrai      | ligiturian     | Atsarger P           | rkimai                                                                                                    | Pardayima | •    | Atsiskaitymai   | Athyginimai   |      | 06 Atseungti       |
|------------------|-------------------------------------------|----------------|----------------|----------------------|----------------------------------------------------------------------------------------------------|-----------|------|-----------------|---------------|------|--------------------|
| Atsisk, balansas | Pardavinai                                |                |                | Ph                   | rkéjai / T                                                                                                    | iekéjai   |      |                 |               |      | Ilsaugoti Uždaryti |
| Pagrindinis I    | Papildomas Pa                             | rd. kainos   I | Nuolaidų korte | sle                  |                                                                                                    |           |      |                 |               |      |                    |
| Kodas            |                                           |                |                |                      |                                                                                                    |           |      |                 |               |      |                    |
| Pavadinimas      |                                           |                |                |                      |                                                                                                    |           |      |                 | 🕑 Pirkējās    |      | Blokuotas          |
| Pavadinimas 3    | 2                                         |                |                |                      |                                                                                                    |           |      |                 | 🕑 Tiekėjas    |      |                    |
| Grupë            | 2.                                        | 1111           |                | Valiuta              |                                                                                                    |           |      | Registras 1     |               |      |                    |
| Įmonės kodas     | E.                                        |                |                | Kredito limitas      | _                                                                                                    | 0.00      |      | Registras 2     |               | jiii |                    |
| PVM kodas        |                                           |                |                | Apmokéti per         | distances of the local distances of the local | 0         |      | Registras 3     |               | ***  |                    |
| Kont. asmuo      | <u>1</u>                                  |                |                | Kainų lygis          | 1-pm                                                                                                    | nas 🖌     |      | Registras 4     |               | -    |                    |
| Pareigos         |                                           |                |                | Mokėtojas            |                                                                                                    |           | +++  | Registras S     |               | 144  |                    |
| Telefonas        |                                           |                |                | Pirkėjo sąskaita     |                                                                                                    |           | -    | Padalinys       |               | 111  |                    |
| Faksas           |                                           |                |                | Tiekėjo sąskaita     |                                                                                                    |           |      | Asmuo           |               | 1775 |                    |
| El. paŝtas       |                                           |                |                | Pranešimų grupė      |                                                                                                    |           | 1222 | Projektas       |               | +++  |                    |
| Adresas          |                                           |                |                | Nuol. kortelės nr.   |                                                                                                    |           |      | Nuol. ko        | rt. aktyvumas |      |                    |
|                  | has.                                      |                |                | Nuol. korteles balan | sas                                                                                                    | 0.00      | Nuc  | l. kort. balans | as 2 0.00     |      |                    |
| Maidar           | Redamint                                  | Donti          |                |                      |                                                                                                    |           |      |                 |               |      |                    |
|                  | in an an an an an an an an an an an an an |                |                |                      |                                                                                                    |           |      |                 |               |      |                    |
| askarte          |                                           |                | Bankas         | Pagrind              |                                                                                                    |           |      |                 |               |      |                    |

8 pav. Privalomi laukai

#### Papildomai galimi įvesti laukai:

a) Pavadinimas - įvedama vardas, pavardė;

b) Grupė – jeigu yra poreikis, kortelių grupavimui (pvz. darbuotojų, šeimos ir t.t.);

c) Telefonas, El. paštas, Adresas, Lytis, Gimimo data – pirkėjo informacija.

Laukelyje "**Nuol. kort. balansas**" matomas einamas sukauptas pirkėjo lojalumo taškų balansas. Šis laukas tik informacinio pobūdžio – jo redaguoti negalima. Jis automatiškai perskaičiuojamas kuomet vyksta pirkimas. Jeigu norite, kad įvesta kortelė būtų iš karto aktyvuota, reikia pažymėti "**Nuol. kort.** aktyvavimas".

#### 1.4 TAŠKŲ BALANSO KEITIMAS (TAŠKŲ PERKĖLIMAS)

Pirkėjo kortelės "Nuolaidų kortelė" zonoje galima matyti detalią taškų judėjimo istoriją. Taip pat čia galima sukurti naują įrašą, kuriame nurodoma, kokia suma reikia pakeisti taškų balansą.

| Atsisk, balans | as Pardavim | ai           |                  |        | Pirkėjai / | / Tiekėjai             |                  |
|----------------|-------------|--------------|------------------|--------|------------|------------------------|------------------|
| Pagrindinis    | Papildomas  | Pard. kainos | Nuolaidų kortelė |        |            |                        |                  |
| Naujas         | Redaguoti   | Trinti       |                  |        |            | Nuolaidų kortelės tašk | ai               |
| Kasos numeri   | is          | Kasos kvi    | to numeris       | Taškai |            | Nuolaidu kortelė       | Sukūrimo data    |
|                |             |              |                  |        | 47.0000    | D00000706931406        | 2012-09-20 15:1  |
| 11KASA MP      | 001         | 1389362      |                  | 1      | 0.2000     | D00000706931406        | 2012-09-01 20:1  |
| 11KASA MP      | 001         | 1389362      |                  | 1      | -0.1500    | 00000706931406         | 2012-09-01 20:1  |
| 13KASA_MP      | 001         | 1395937      |                  | 1      | 0.1500     | D00000706931406        | 2012-09-01 14:0  |
| 13KASA_MP      | 001         | 1395937      |                  | 1      | -0.2300    | 00000706931406         | 2012-09-01 14:0  |
| 11KASA MP      | 001         | 1389218      |                  | 1      | 0.2300     | 00000706931406         | 2012-09-01 10:1  |
| 11KASA MP      | 001         | 1389218      |                  | 1      | -0.4300    | D00000706931406        | 2012-09-01 10:10 |
| 11KASA MP      | 001         | 1388946      |                  | I      | 0.4300     | 00000706931406         | 2012-08-31 12:4  |
| 11KASA MP      | 001         | 1388946      |                  | 1      | -0.3300    | 00000706931406         | 2012-08-31 12:44 |
| 13KASA MP      | 001         | 1395259      |                  | 1      | 0.0300     | 00000706931406         | 2012-08-31 10:3  |
| 13KASA MP      | 001         | 1394923      |                  | 1      | 0.3000     | D00000706931406        | 2012-08-30 12:44 |
| 13KASA MP      | 001         | 1394923      |                  | 1      | -0.2500    | 00000706931406         | 2012-08-30 12:4  |
| 11KASA MP      | 001         | 1388248      |                  | 1      | 0.2500     | 00000706931406         | 2012-08-29 13:1  |

9 pav. Taškų judėjimo istorija

DINETA

Paspaudus mygtuką **Naujas** atsidariusioje formoje lauke **Taškai** galima įvesti tiek teigiamą, tiek neigiamą skaičių, kas atitinkamai reiškia taškų pridėjimą arba nurašymą (10 pav.).

|                  |        | Nuolaidų kortelė                      |  |
|------------------|--------|---------------------------------------|--|
| Nuolaidų kortelė |        |                                       |  |
| Taškai           | 0.0000 |                                       |  |
|                  |        | 10 pav. Taškų pridėjimas ir nurašymas |  |

### 1.5 NUOLAIDŲ KORTELIŲ ATASKAITA

Nuolaidų kortelių pagalba galima matyti kortelių panaudojimą: kada, kokia kortelė, koks klientas, kokiame kvite panaudojo kortelę bei kiek taškų buvo pridėta arba nurašyta.

Ataskaita pasiekiama per meniu: Ataskaitos  $\rightarrow$  Generuojamos ataskaitos  $\rightarrow$  Nuolaidų kortelių ataskaita (11 pav.).

| Nuol. kort. b<br>Telefono nr.<br>Nuol. korteliu<br>Lytis<br>Gimimo data | alansas<br>į aktyvimas | ×<br>× | <ul> <li>Eil. nr.</li> <li>Data</li> <li>Pirkėjas</li> <li>Taškai</li> <li>Kortelės nr.</li> <li>Kvito ID</li> <li>Kortelės turėtojo</li> </ul> | vardas,pavardė |
|-------------------------------------------------------------------------|------------------------|--------|----------------------------------------------------------------------------------------------------|----------------|
| Rūšiavimas                                                              | Néra                   |        | •                                                                                                    |                |
| Grupavimas                                                              | Nèra                   |        | -                                                                                                    |                |

11 pav. Nuolaidų kortelių ataskaita